### FOSCAM®

## **Quick Installation Guide**

### **Outdoor HD P2P IP Camera**

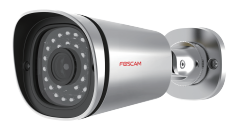

Model: FI9900EP V2 / FI9901EP

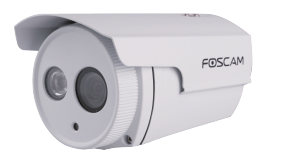

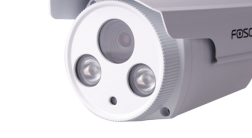

Model: FI9803EP

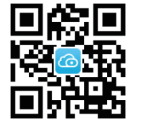

Model: FI9903P

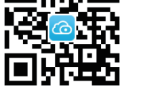

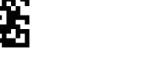

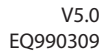

### **Package Contents**

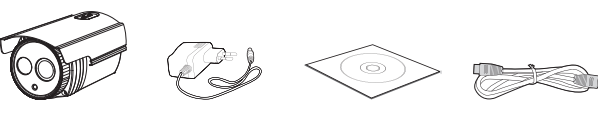

IP Camera

D

d b

Resource CD Ethernet Cable

WARRANTY CARD

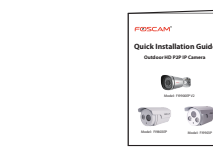

Mounting Bracket Quick Installation Guide Warranty Card (Except FI9900EP V2 / FI9901EP)

## Security Warning

- Foscam cameras and NVRs require good security practices to safeguard your privacy. You should regularly change your camera or NVR password which is 8-10 numbers, letters, symbols combination.
- You should update your camera or NVR regularly. Make sure your camera or NVR has the latest firmware installed for your specific model and better experience.

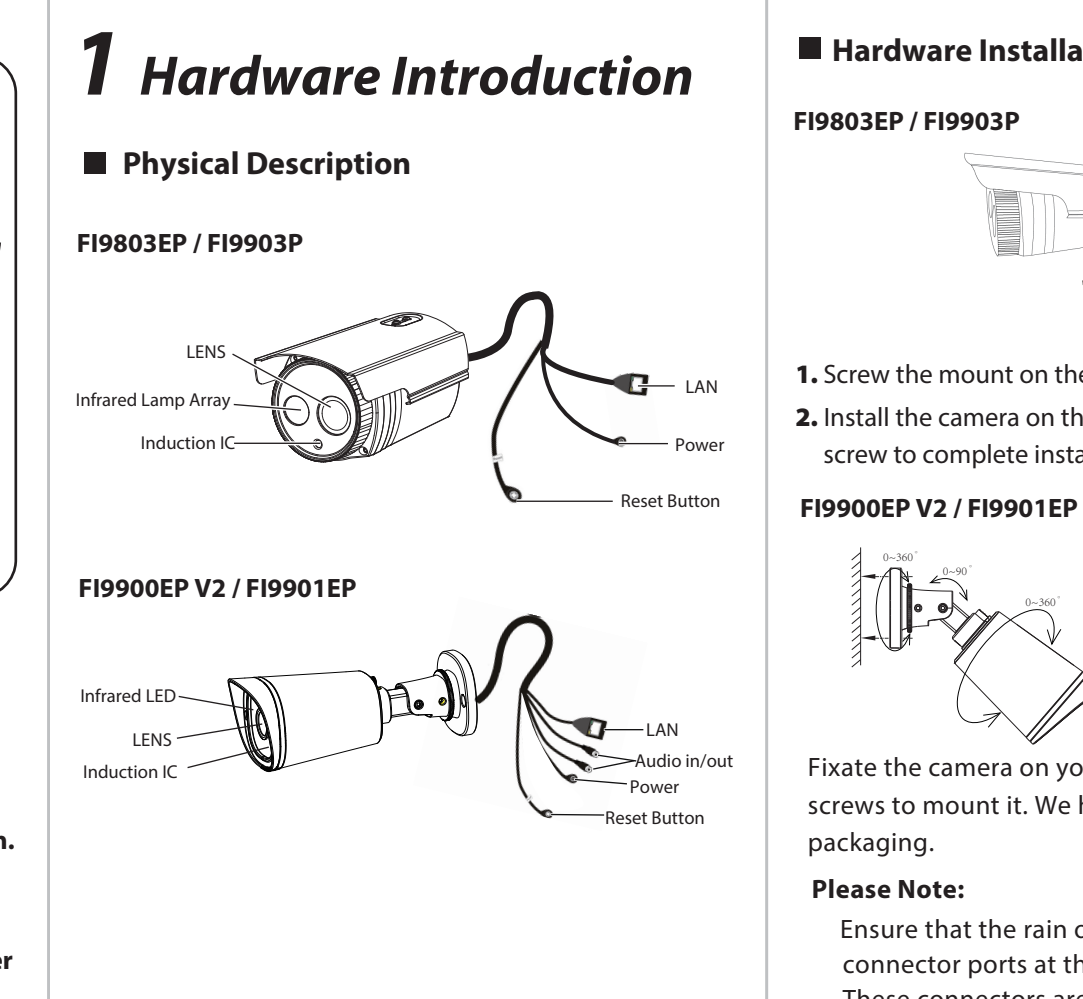

"Foscam" App download

#### Hardware Installation

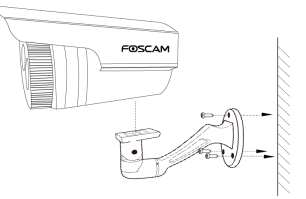

1. Screw the mount on the wall with the 3 screws provided. 2. Install the camera on the mounting bracket with 1 screw to complete installation.

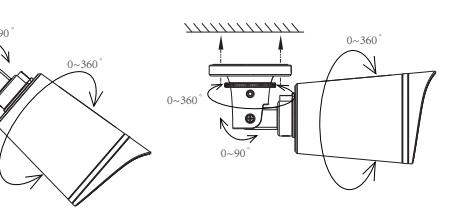

- Fixate the camera on your preferred location and use screws to mount it. We have provided screws in the
- Ensure that the rain or water will not reach the connector ports at the end of the pig tail wiring. These connectors are not weather-resistant.

#### Hardware Connection

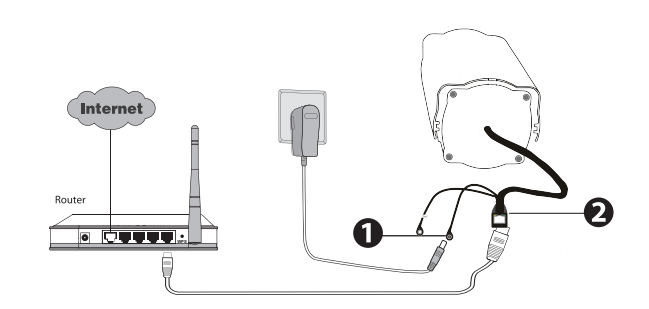

- **1.** Connect the power adapter to the camera.
- **2.** Connect the camera to the wireless router via ethernet cable.

#### Before you continue, please note:

Make sure your smartphone is connected to the internet.

# **2** Add the IP Camera

#### 1. Download the App

If you have a QR code app on your phone. Please use it to scan the OR code on the front cover of the Quick Installation Guide. This will take you to the download page to install the Foscam App.

The App icon will be displayed after successful installation:

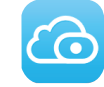

#### **Please Note:**

If you do not have a QR code app on your phone, you can simply go to the App Store or Google Play Store and search for the term "Foscam". Find the app that appears with the same icon as shown above, and then download it to your device.

#### 2. Add the IP Camera

Run the APP, and then register for a Foscam account. Once logged in, you can tap the "+" button on the App and follow the setup wizard to add your camera.

# **3** Access the IP Camera

You can also access your Foscam camera via our P2P web portal: https://www.myfoscam.com on your Windows PC using Internet Explorer.

If you have registered and added the IP Camera on the Foscam App, you don't have to register again. Instead, just log in and access the camera directly via the app or browser.

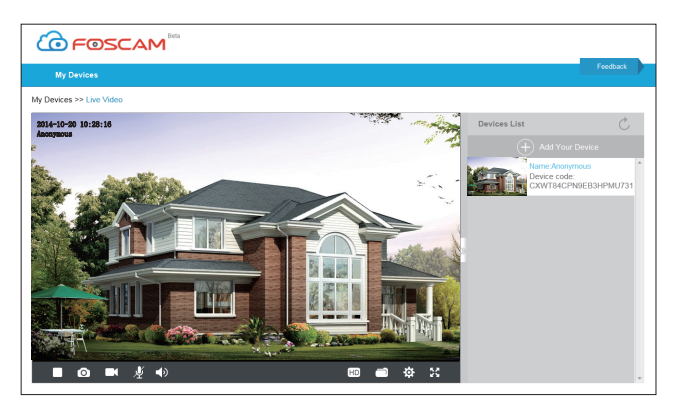

As an alternative to accessing the camera via the P2P web portal, you can access the camera directly through the local network and remotely via port forwarding. Please download the "Equipment Search Tool" from http://www.foscam.com.

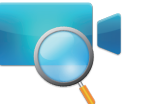

# **4** FAQ

### Forget Username / Password

Restore camera back to factory settings:

- then release.

1. Press and hold the "Reset" button on the camera for about 10 seconds with the camera powered on, and

2. Once the button is released, wait about 30 seconds, and the camera will automatically reboot and restore factory settings. The username and password will be set to the default username(admin) and password(blank).

# **5** Technical Support

If you have problems with your Foscam IP Camera, please contact the Foscam reseller you purchased from, or you can e-mail the Foscam headquarter technical support team: tech@foscam.com.

Your valuable comments and suggestions on improving Foscam products are welcomed!

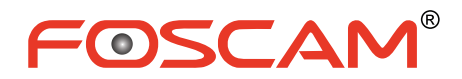

CEFC X

CF Certificate Website: http://www.foscam.com/company/ce-certificate.html

ShenZhen Foscam Intelligent Technology Co., Ltd

www.foscam.com